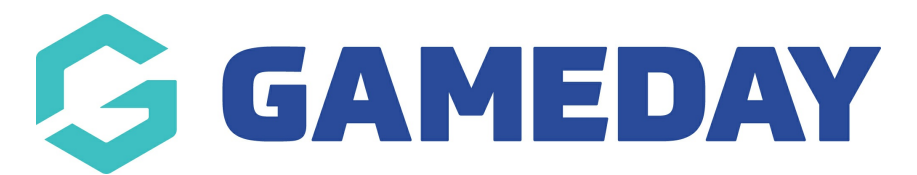

## How do I edit an admin user's contact details?

Last Modified on 07/11/2024 6:03 pm AEDT

As a GameDay administrator, you can edit the contact details stored on file for any of your existing users.

To update an admin user's details:

1. Open your Account Menu, then click USER MANAGEMENT

| Create + Q Search           |                                      |                                | <b>(B)</b>           | Ø                 | ? 🗳                   | Club<br>Dodgers - |  |
|-----------------------------|--------------------------------------|--------------------------------|----------------------|-------------------|-----------------------|-------------------|--|
| - Back                      |                                      |                                |                      |                   | Customer S<br>Dodgers | ervice            |  |
| Dashboard Get Started       |                                      |                                |                      |                   | C Dark Mo             | de                |  |
|                             |                                      |                                |                      | _                 | 🌲 My Account          |                   |  |
|                             |                                      |                                |                      | 👪 User Management |                       |                   |  |
|                             |                                      |                                |                      |                   | Product Updates       |                   |  |
| Current Year Products Sold  | Current Year Paid Orders             | Current Year Total Order Value | Total Active Members | Tot               | 🔁 Online Learning     |                   |  |
| Period: Jul 2024 - Jun 2025 | Period: Jul 2024 - Jun 2025          | Period: Jul 2024 - Jun 2025    | ♂ Login To           |                   | o                     |                   |  |
| 0                           | 0                                    | \$0.0                          | 0                    |                   | 1 Switch              | Organisation      |  |
| Total # Pr                  | Total # Product Sold by Month & Type |                                |                      | pe (/             | 🕒 Log Out             |                   |  |

2. Click **EDIT** next to the relevant record

| User Management               |                 |              |            |                  |           |  |  |
|-------------------------------|-----------------|--------------|------------|------------------|-----------|--|--|
| Create User                   |                 |              |            | Enabled V Search |           |  |  |
| Name 🗘                        | Email Address 🗘 | Phone Number | User Role  | User Status      | Action(s) |  |  |
| John Smith                    |                 | +61400100200 | Super User | Enabled          | Edit 🗸    |  |  |
| Show 10 č<br>Showing 1-1 of 1 |                 |              |            |                  |           |  |  |

3. Make the relevant changes and click SAVE AND EXIT

| Edit User                                                                        | ×                                                                                                    |
|----------------------------------------------------------------------------------|----------------------------------------------------------------------------------------------------|
| User Details                                                                     | User Role                                                                                                    |
| First Name *                                                                     | User Roles *                                                                                                    |
| John                                                                             | Super User V                                                                                                    |
| Last Name * Smith Email * yew.lotus7121@eagereverest.com Mobile Phone * Status * | User Role Description: <super user=""><br/>The Super User role enables full permission to manage all<br/>of your organisations available modules with create, edit<br/>and view access including financial settings and enabling<br/>other users.<br/>Find out more about this user role here.</super> |
| Enabled ~                                                                        |                                                                                                    |
|                                                                                  |                                                                                                    |
|                                                                                  | Cancel Save and Exit                                                                                                    |

**Note**: If an admin needs to change their email address, you won't be able to change this on the existing user record, as it is required as a username for that administrator to login to GameDay. To update the email address/username for an existing admin, you will need to disable access to the existing record, then add a new admin record using their new email address.

## **Related Articles**